# To Add an Account:

#### Open Settings -> Mail

| Settings |                        |   |  |  |
|----------|------------------------|---|--|--|
|          | Accessibility          | > |  |  |
| *        | Wallpaper              | > |  |  |
|          | Siri & Search          | > |  |  |
| 2        | Face ID & Passcode     | > |  |  |
| SOS      | Emergency SOS          | > |  |  |
| ۲        | Exposure Notifications | > |  |  |
|          | Battery                | > |  |  |
| <b>U</b> | Privacy                | > |  |  |
|          |                        |   |  |  |
| A        | App Store              | > |  |  |
|          | Wallet & Apple Pay     | > |  |  |
|          |                        |   |  |  |
| Ŷ        | Passwords              | > |  |  |
|          | Mail                   | > |  |  |
| ۲        | Contacts               | > |  |  |
|          | Calendar               | > |  |  |
|          | Notes                  | > |  |  |
| =        | Reminders              | > |  |  |

### Choose Accounts

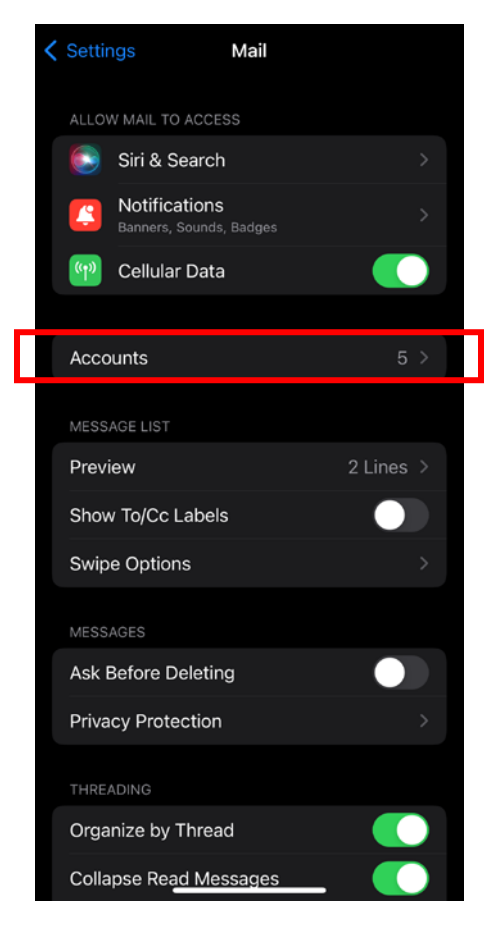

### Tap Add Account

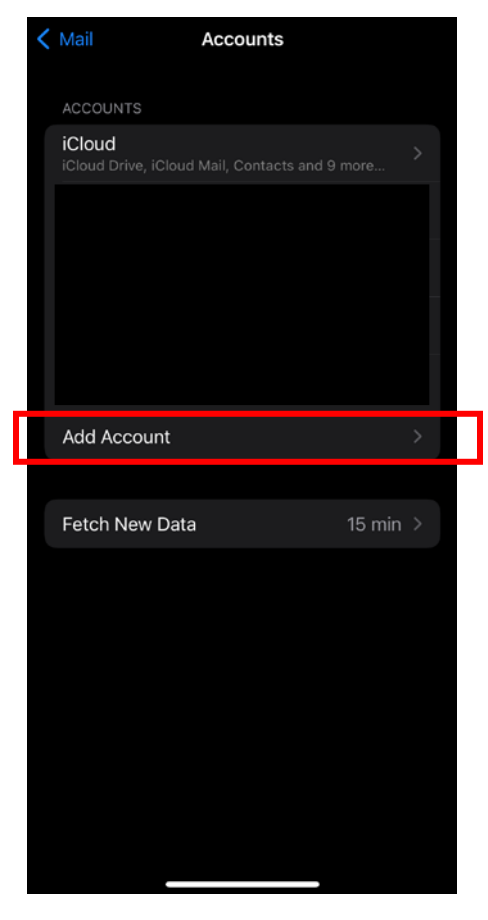

### Tap Microsoft Exchange

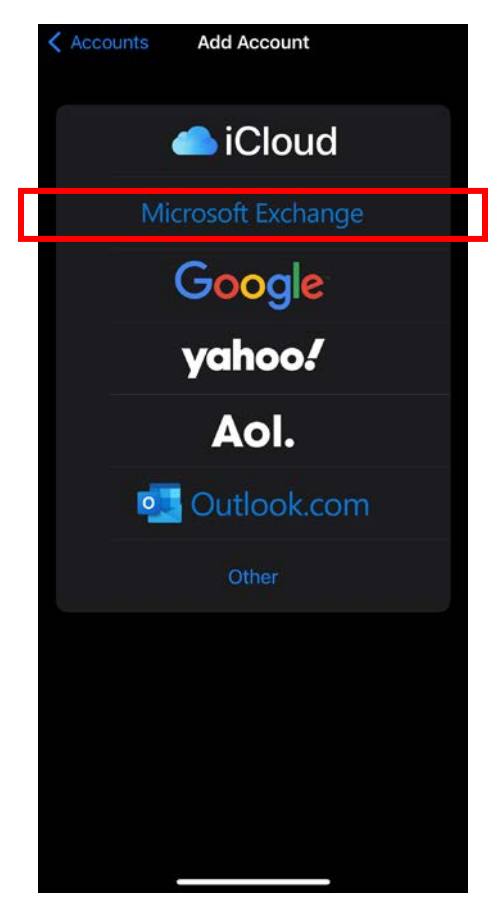

Enter in your Gettysburg e-mail address, and add Gettysburg College as a description. Then tap Sign In.

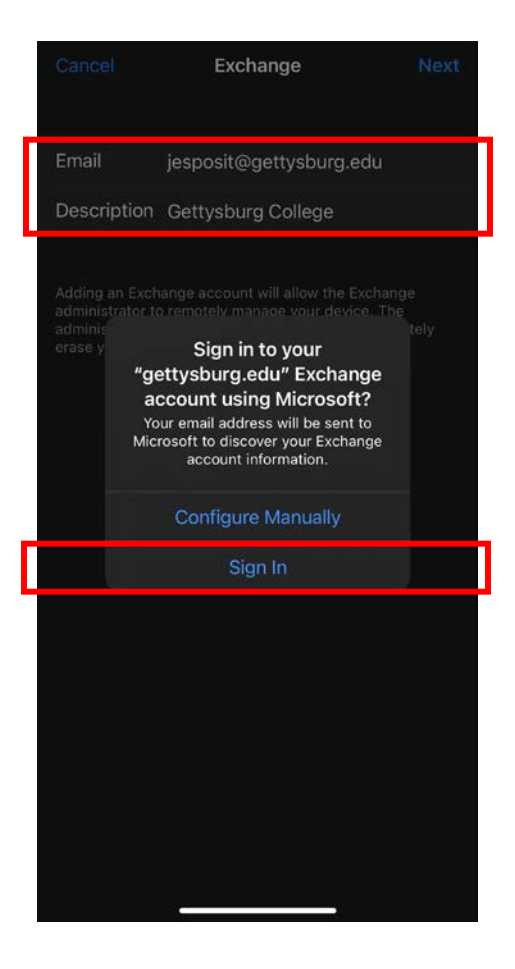

You will be directed to authenticate with Duo. Follow the prompts.

Ensure that your options are all toggled On.

Depending on the size of your mailbox and calendar, data may load slowly.

# To Delete an Account:

## Open Settings -> Mail

| Settings |                        |   |  |  |
|----------|------------------------|---|--|--|
|          | Accessibility          | > |  |  |
| *        | Wallpaper              | > |  |  |
|          | Siri & Search          | > |  |  |
| 2        | Face ID & Passcode     | > |  |  |
| SOS      | Emergency SOS          | > |  |  |
| ۲        | Exposure Notifications | > |  |  |
|          | Battery                | > |  |  |
| 1        | Privacy                | > |  |  |
|          |                        |   |  |  |
| A        | App Store              | > |  |  |
|          | Wallet & Apple Pay     | > |  |  |
|          |                        |   |  |  |
| Ŷ        | Passwords              | > |  |  |
|          | Mail                   | > |  |  |
| ۲        | Contacts               | > |  |  |
|          | Calendar               | > |  |  |
|          | Notes                  | > |  |  |
| •        | Reminders              | > |  |  |

### Choose Accounts

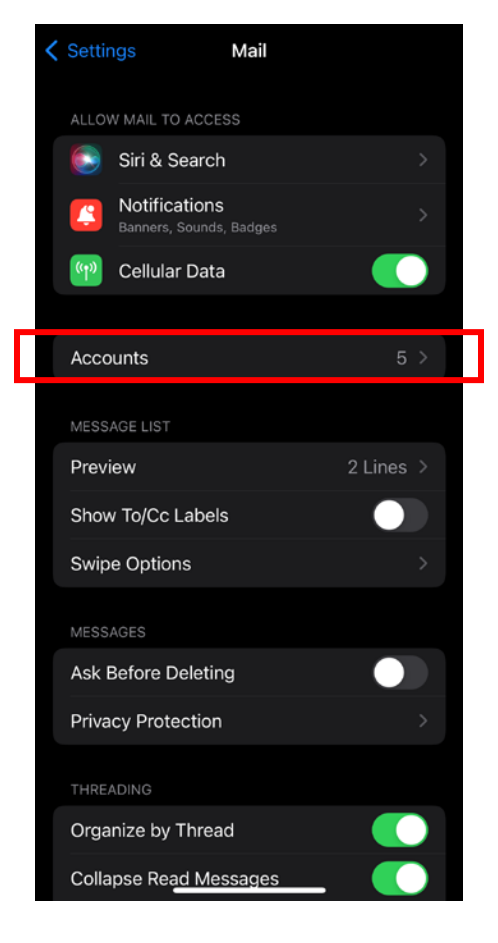

### Tap the Account

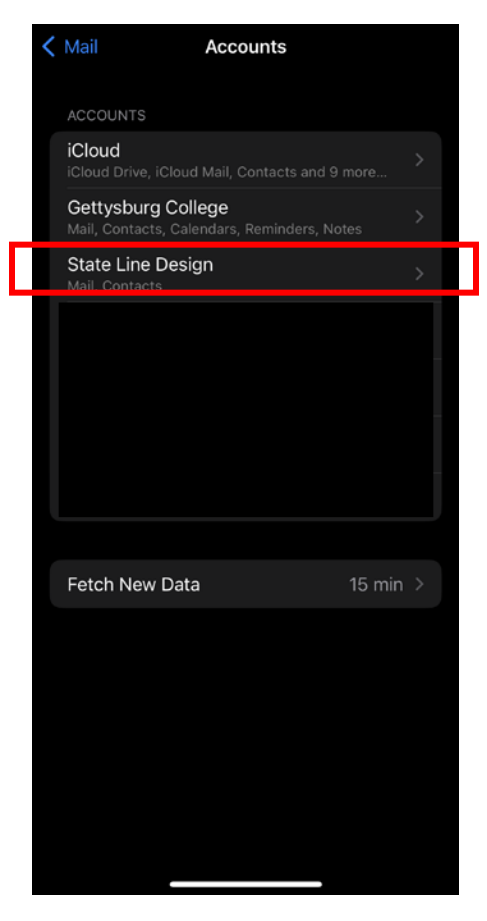

## Tap Delete Account

| Accounts     | Gettysburg Coll | ege             |  |
|--------------|-----------------|-----------------|--|
| EXCHANGE     |                 |                 |  |
| Account      | jesposit@ge     | ettysburg.edu > |  |
|              |                 |                 |  |
| 🖂 Mail       |                 |                 |  |
| Conta        | acts            |                 |  |
| Calen        | ndars           |                 |  |
| E Remir      | nders           |                 |  |
| Notes        | 5               |                 |  |
|              |                 |                 |  |
| Mail Days te | o Sync          | 1 Month >       |  |
|              |                 |                 |  |
| Automatic R  | Reply           | Off >           |  |
|              |                 |                 |  |
|              | Delete Accour   | nt              |  |
|              |                 |                 |  |
|              |                 |                 |  |
|              |                 |                 |  |
|              |                 |                 |  |

Contact Jen at x6917 or jen@gettysburg.edu with problems or questions.